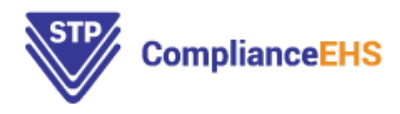

\_

## STP Compliance Suite: Login Instructions

- Open STP ComplianceEHS website "Go to: <u>https://stphub.stpehs.com/</u>"
- Select STP RegHub Login or STP AuditHub Login

| ComplianceEHS                                                     | HOME ABOUT                                                     | · ← PRODUCTS                                                                        | NEWS 🛩                               | BLOG                            | CONTACT |
|-------------------------------------------------------------------|----------------------------------------------------------------|-------------------------------------------------------------------------------------|--------------------------------------|---------------------------------|---------|
|                                                                   |                                                                |                                                                                     |                                      |                                 | THE THE |
| Your information p<br>We offer expert guidance, audit p<br>bealth | to STP (<br>portal for top resource<br>protocols, reporting ut | Compli<br>es to help achieve re-<br>ilities and regulatory<br>and other legal regul | ance<br>gulatory com<br>databases co | P Su<br>pliance.<br>overing env | ite!    |
| neardi,                                                           | Salety, transportation                                         | About STP Audit                                                                     | Hub                                  |                                 |         |
| C                                                                 | ▲ STP RegHub Login                                             | About STP RegHu                                                                     | •                                    |                                 |         |

Click on Sign up now (This will bring you to the Verification page shown below).

| ComplianceEHS                      |
|------------------------------------|
| Sign in with your existing account |
| Email Address                      |
| Email Address                      |
| Password Forgot your password?     |
| Password                           |
| C Keep me signed in                |
| Sign in                            |
| Don't have an account? Sign up now |

- Enter email address and hit **Send verification code** (It will be sent to you email in your inbox, however, do check your junk folder if you have not received within a couple of minutes.)

| < Cancel                                             |  |
|------------------------------------------------------|--|
| Verification is necessary. Please click Send button. |  |
| marketing@stpub.com                                  |  |
| Send verification code                               |  |

- Enter the code and hit Verify code

| Verify your email address                                                                                          |
|----------------------------------------------------------------------------------------------------|
| Thanks for verifying your maryl@stpub.com account!                                                                 |
| Your code is: 437657                                                                                               |
| Sincerely,<br>STP ComplianceEHS                                                                                    |
| This message was used from an unmonitored email address. Please do not reniv to this message.                      |
| trice includings may point out an extension of the end can include out the regist of the regist of the includings. |
| < Cancel                                                                                                    |
| Verification code has been sent to your inbox.<br>Please copy it to the input box below.                           |
| marketing@stpub.com                                                                                                |
| 834240                                                                                                    |
| Verify code Send new code                                                                                          |
| New Password                                                                                                    |
| Confirm New Password                                                                                               |
| Display Name                                                                                                    |
| First Name                                                                                                    |
| Last Name                                                                                                    |
| ID assigned by STP to represent your company                                                                       |

- Enter a password of your choice. Your password should contain:

8-16 characters, containing 3 out of 4 of the following: Lowercase characters, uppercase characters, digits (0-9), and one or more of the following symbols: @ # % ^ & \* - \_ + = [] { } | \ : ',?/`~ "();.

- Enter your First (Given) Name and Last name and a Display name (your First Name).

- Enter your company ID which has been assigned by STP to represent your company.

| First Nan | ne                                  |  |
|-----------|-------------------------------------|--|
| Last Nam  | ie                                  |  |
| ID assign | ed by STP to represent your company |  |
|           |                                     |  |
|           | Create                              |  |
|           |                                     |  |

- Select Create. This should bring you into the STP RegHub (STP AuditHub) Dashboard.